# Présentation INFRA

# Infrastructure modulaire conçue et commercialisée par Able informatique

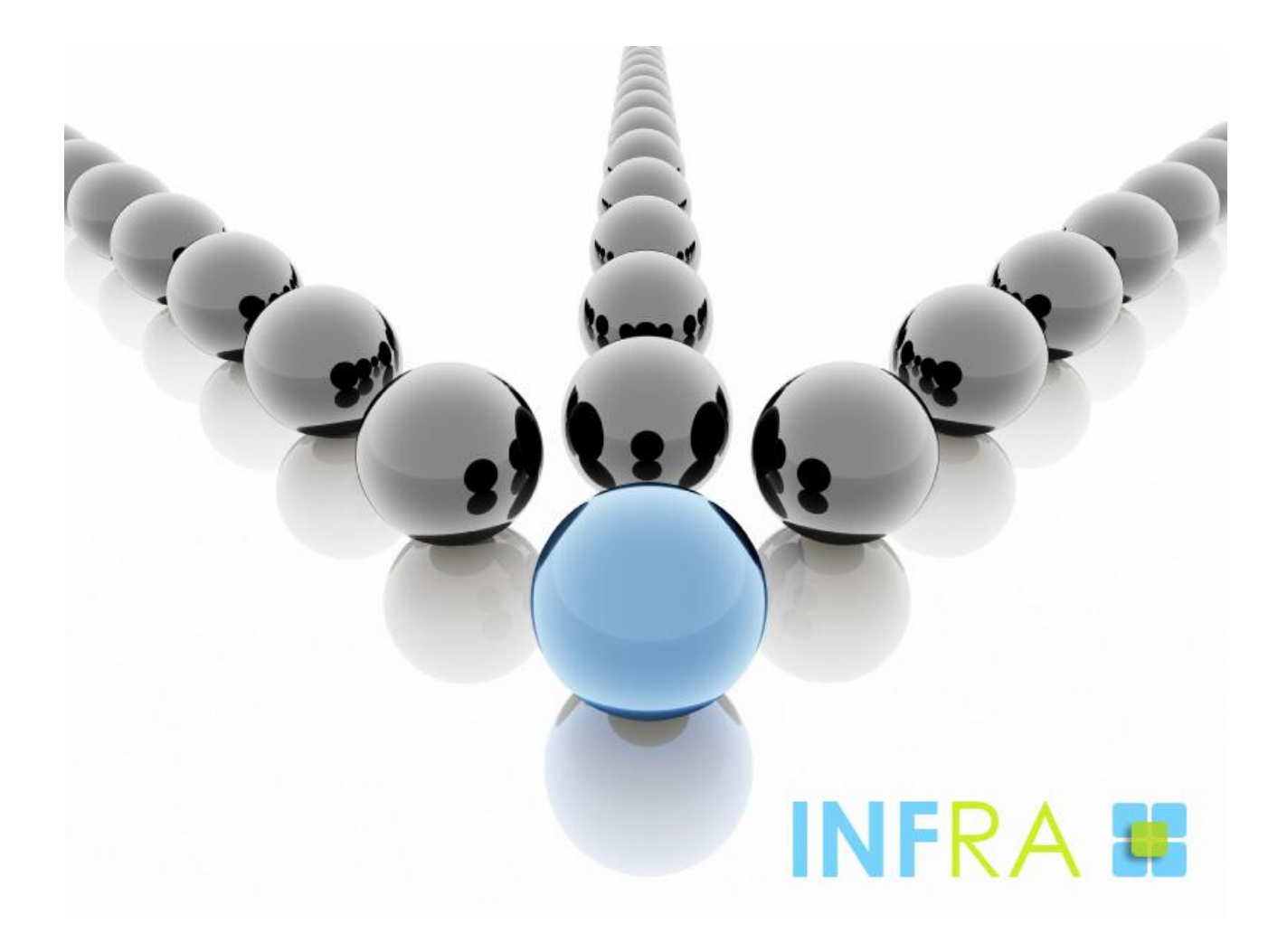

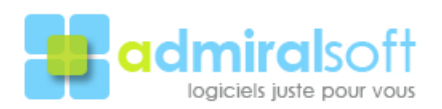

Able Informatique bvba, Zakske 16, B-8000 Brugge, Belgique Téléphone +32 50 34 59 04 - Télécopie +32 50 34 58 21 www.admiralsoft.com

# Sommaire

| Présentation générale                                                                                                    | 3             |
|----------------------------------------------------------------------------------------------------|---------------|
| Vues schématiques INFRA                                                                                                    | 5             |
| Processus de gestion<br>Suivi de prospection                                                                                             | 5<br>6        |
| Tables d'administration                                                                                                    | 7             |
| Organisations<br>Les positions<br>Les utilisateurs                                                                                       | 7<br>         |
| Tables principales                                                                                                    | 9             |
| Exemple d'une fiche client<br>Exemple d'une fiche interlocuteur<br>Exemple d'une facture                                                 | 9<br>10<br>11 |
| Les menus de l'applicatif                                                                                                    | 12            |
| Fonctionnalités standards                                                                                                    | 14            |
| Les vues<br>Recherche monocritère / multicritères<br>Recherche calculée<br>L'éditeur d'états paramétrables<br>Programmation de séquences |               |
| Autres ionctionnalites standards                                                                                                    |               |

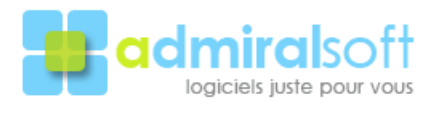

# Présentation générale

*INFRA* est un logiciel de gestion commerciale intégrée pour les PME qui prend en charge toutes les taches de l'entreprise au travers la gestion :

- des clients et des fournisseurs,
- des achats : du bon de commande fournisseur au décaissement (contrôle du flux),
- des ventes : du bon de commande client à la remise bancaire (contrôle du flux),
- de l'interface comptable avec les logiciels Sage, EBP et Gestimum,
- des références articles, des tarifs multiples et des promotions,

(170 utilisateurs).

- des stocks,
- du suivi de la prospection commerciale,
- de l'analyse dynamique des données,
- ...

*INFRA* est basé sur une infrastructure robuste s'appuyant sur des fonctionnalités éprouvées et en production chez différents types de clients depuis 2005.

*INFRA* peut d'autre part être <u>décliné</u> et <u>personnalisé</u>, par nos soins, pour répondre à des besoins spécifiques et être en totale adéquation avec ceux exprimés par nos clients. Dans cet esprit de *INFRA* sont nés 2 logiciels s'appuyant sur la base de ce dernier :

GDMS système de gestion intégré, (dealer management system), pour les distributeurs de véhicules industriels, engins spéciaux et machines agricoles.
 Prospect Tracking Logiciel standard édité et commercialisé par nos soins, décliné et personnalisé, entre autres, pour la gestion des forces de ventes de Lafarge Granulats (80 utilisateurs) et du constructeur Daf Trucks

Les fonctionnalités et la philosophie d'applicatif permettent une prise en main rapide et de nombreuses possibilités en termes d'exploitation et d'analyse des données contrairement à de nombreux logiciels ou l'utilisateur est très souvent 'perdu' dans la masse d'informations et la non uniformisation du modèle de présentation des données.

L'interface est conçue pour des utilisateurs qui peuvent se consacrer à leurs taches quotidiennes. Il est néanmoins intéressant de noter qu'il est également possible à une personne ayant des connaissances en informatique et notamment en SQL de pouvoir adresser directement des requêtes ou réaliser des états directement via ce langage.

La base de données est multi-sociétés, multi-utilisateurs et multifenêtres.

*INFRA* est un logiciel de type coopératif qui communique avec de nombreux logiciels externes tels que : Excel, Word, Outlook, Skype ainsi que différents logiciels de comptabilité.

*INFRA* est utilisé au travers un client traditionnel mais peut également être exploité au travers un client léger (navigateur internet). Ce dernier cas est surtout utilisé par des itinérants qui n'ont pas besoin de disposer de l'ensemble des fonctionnalités de l'applicatif mais qui doivent pouvoir accéder à certaines informations an vue de les consulter et / ou les actualiser lorsqu'ils sont en déplacement.

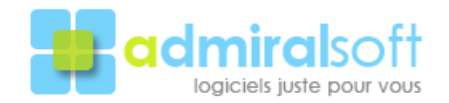

L'applicatif est organisé de manière visuelle sur 3 niveaux hiérarchiques.

L'écran d'accueil, (figure 1), base de départ de toutes actions qui permet d'accéder au format liste de la table sélectionnée, (figure 2), puis au final au formulaire d'édition des données (figure3).

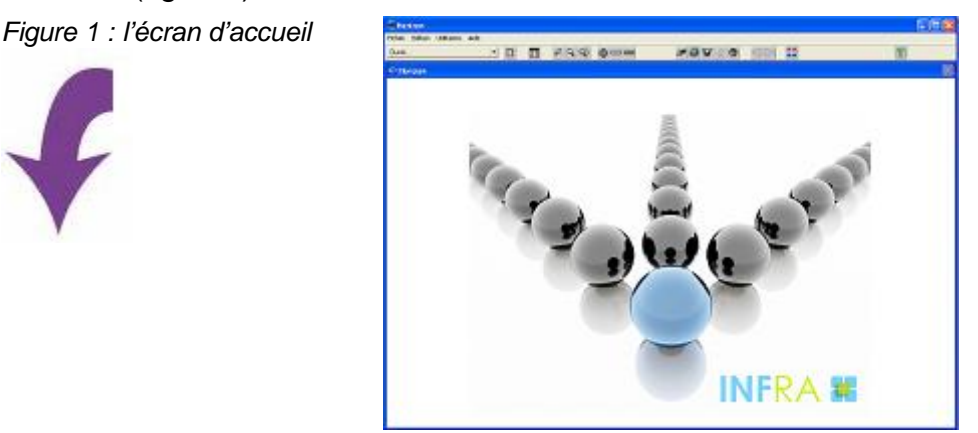

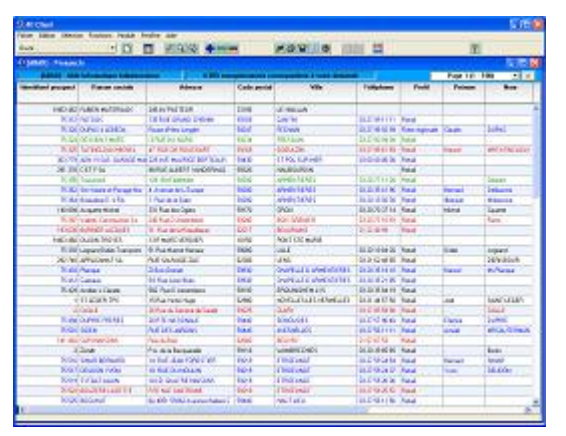

Figure 2 : le formulaire de liste

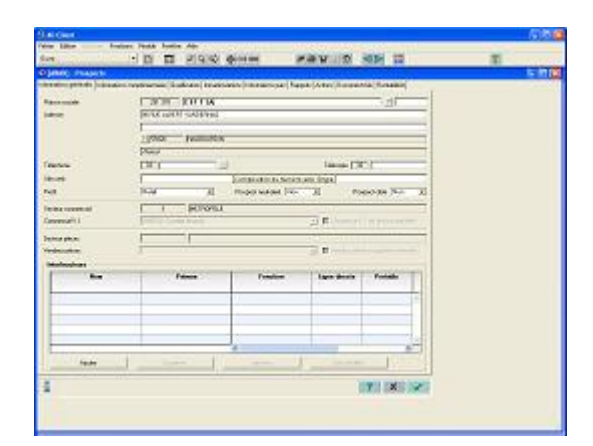

Figure 3 : le formulaire d'édition des données

L'accès aux différentes tables composant la base de données est présentée de manière thématique.

| Ouvrir                        | _                |                                   |
|-------------------------------|------------------|-----------------------------------|
| Administration                | 1                | Organisations internes            |
| Interface comptable           | •                | Positions utilisateurs            |
| Gestion des fournisseurs      | - H              | Utilisateurs                      |
| Gestion des clients           | •                | Gestion des pointages journaliers |
| Gestion des produits          | •                | Gestion des absences              |
| Gestion des stocks            | - <b>F</b>       | Evènements sensibles              |
| Gestion des achats            | •                | Numérotation inutilisée           |
| Gestion des ventes            | • • <sup>-</sup> |                                   |
| Gestion de l'atelier          | •                |                                   |
| Gestion des matériels         | •                |                                   |
| Gestion des contrats          | •                |                                   |
| Gestion des listes de valeurs | •                |                                   |

Le module d'ouverture n'affiche que les tables dont l'utilisateur a les droits d'accès. Ce menu de navigation au sein de la base de données pourra être, de ce fait, différent d'un utilisateur à l'autre. Il est à noter que les modules disponibles sont fonction des besoins de la société utilisatrice.

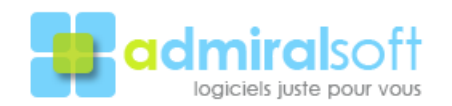

# Vues schématiques INFRA

# Processus de gestion

L'organigramme suivant illustre le principe de <u>gestion standard</u> de INFRA, ce dernier pouvant être adapté en fonction des réels besoins (suppression de certaines étapes, contrôle accru sur d'autres).

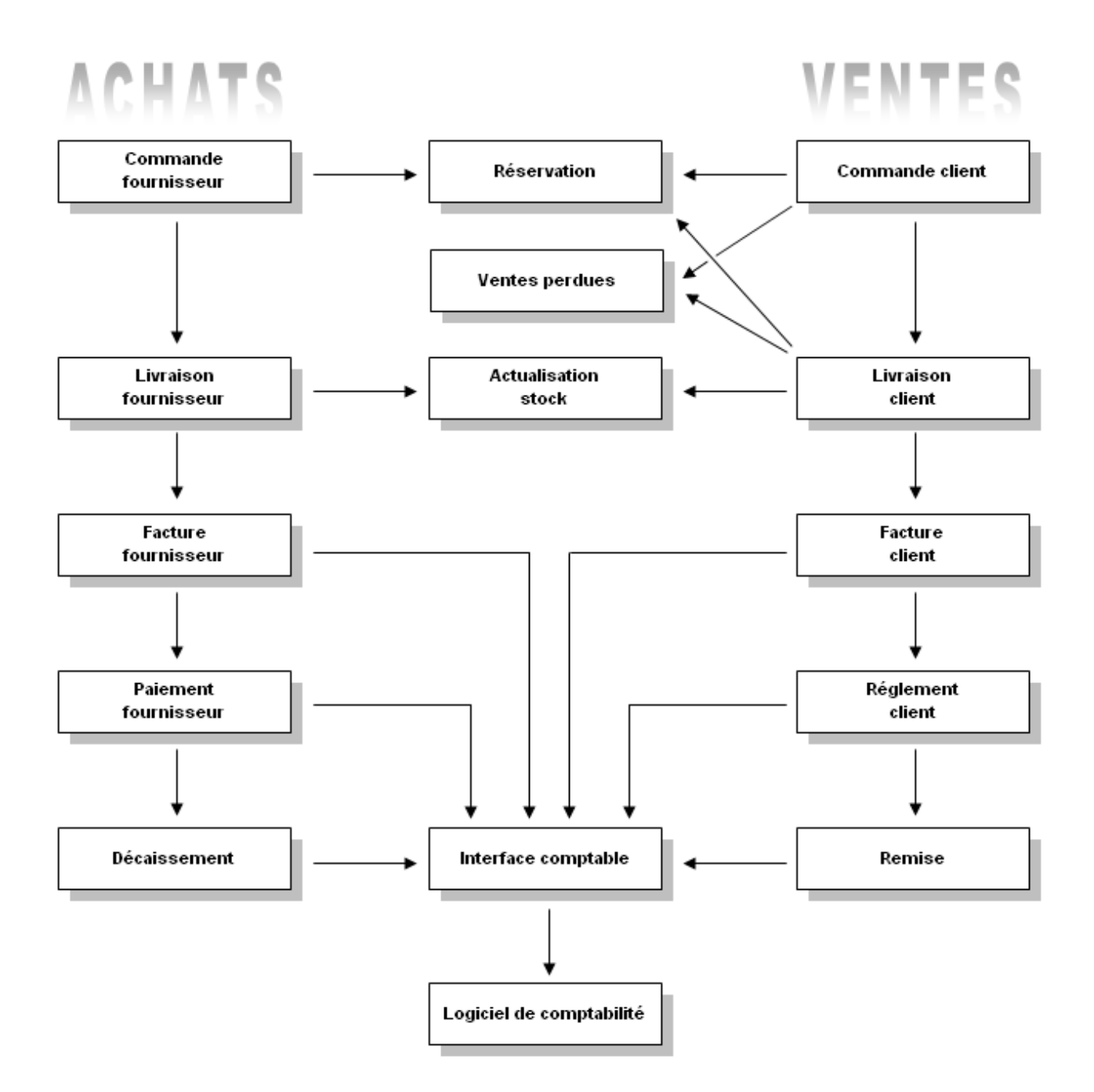

Il est à noter des contrôles accrus au niveau de la phase d'interface comptable afin d'avoir une meilleur traçabilité sur les erreurs éventuelles et les documents interfacés.

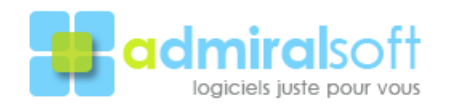

# Suivi de prospection

L'organigramme suivant illustre le principe suivi de prospection de INFRA, ce dernier pouvant être adapté en fonction des réels besoins.

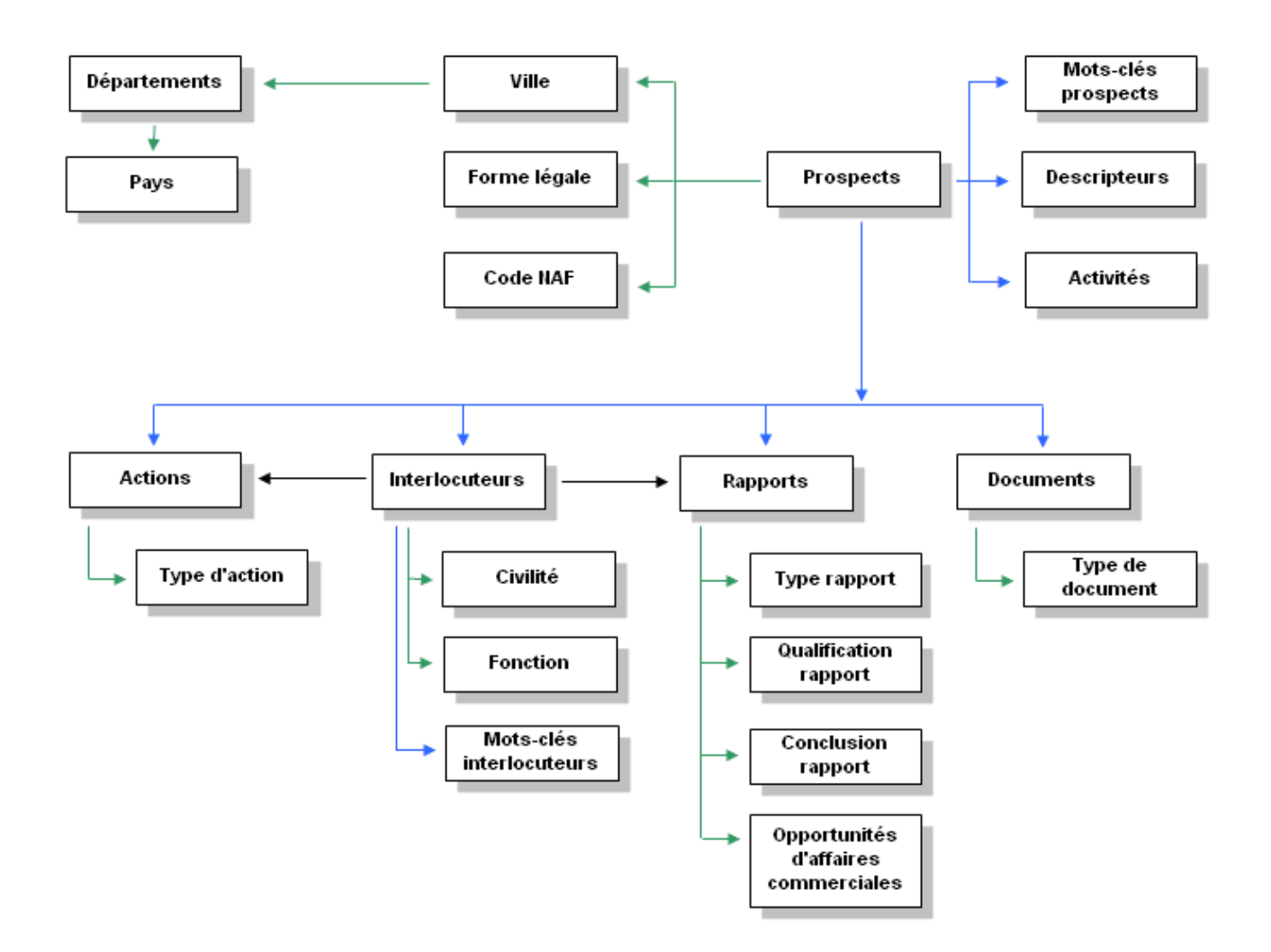

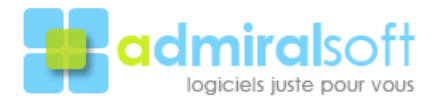

# Tables d'administration

# Organisations

Cette table recense les différentes sociétés qui font l'objet de l'utilisation de la base de données. Elle permet de définir l'ensemble des paramètres liées aux sociétés utilisatrices : coordonnées, éléments juridiques ainsi que les paramètres spécifiques à ces dernières (comptes bancaires, paramètres comptables et autres).

| Code organisation                                                                                                    | SOV1                                            |                                                                     | Organisation virtuelle                                                                                                    | on                                                 | -                                              | Couleur                                                                                                    | organisation |        |
|----------------------------------------------------------------------------------------------------|-------------------------------------------------|---------------------------------------------------------------------|----------------------------------------------------------------------------------------------------|----------------------------------------------------|------------------------------------------------|----------------------------------------------------------------------------------------------------|--------------|--------|
| Organisation parente                                                                                                    | SOVECA (Enkle                                   | de regrosperoerk)                                                   | T.                                                                                                    |                                                    | *                                              | Préfae                                                                                                    | numérotation | 01     |
| Nom organization                                                                                                    | Soveca SAS                                      |                                                                     |                                                                                                    |                                                    |                                                | Forme juridique                                                                                              | SAS          | ٣      |
| Adresse                                                                                                    | BP 20038 - 2 rue                                | B. Franklin                                                         |                                                                                                    |                                                    |                                                | Capital                                                                                                    |              | 350000 |
|                                                                                                    | ZA de Gerzat                                    |                                                                     |                                                                                                    |                                                    |                                                |                                                                                                    |              |        |
|                                                                                                    |                                                 |                                                                     |                                                                                                    | _                                                  |                                                |                                                                                                    |              |        |
| Ville                                                                                                    | 7 63360                                         | GERZAT                                                              |                                                                                                    |                                                    |                                                |                                                                                                    |              |        |
| Pays                                                                                                    | France                                          |                                                                     |                                                                                                    | _                                                  |                                                |                                                                                                    |              |        |
| * Alebana                                                                                                    | 22 0472040                                      |                                                                     | 1.0472                                                                                                    | 1206.20                                            | _                                              |                                                                                                    |              |        |
| i eleptione                                                                                                    | 33 [0473040                                     | 413                                                                 | relecaper   35   10475                                                                                                    | man                                                |                                                |                                                                                                    |              |        |
| Site web                                                                                                    | MMMM. COVECA, COM                               | 1                                                                   |                                                                                                    |                                                    |                                                |                                                                                                    |              |        |
|                                                                                                    |                                                 | é                                                                   |                                                                                                    |                                                    |                                                |                                                                                                    |              |        |
| RCS Ville                                                                                                    | CLERMONT FER                                    | RAND                                                                | B 💌 [330 7                                                                                                    | 71 932                                             |                                                | NIC 00028                                                                                                    |              |        |
| RCS Ville<br>Numéro intracommunautaire                                                                                                    | CLERMONT FER                                    | RAND                                                                | 8 💌 (330 7                                                                                                    | 71 932                                             |                                                | NIC 00028                                                                                                    |              |        |
| RCS Ville<br>Numéro intracommunautaire<br>Code NAF                                                                                                    | CLERMONT FER<br>FR85330771932<br>2 45.192 Ca    | IRAND                                                               | B 💌 (330.7                                                                                                    | 71 932                                             |                                                | NIC (00028                                                                                                   |              |        |
| RCS Ville<br>Numéro intracommunautaire<br>Code NAF<br><b>Comptes bancaires</b>                                                                                          | CLERMONT FER<br>FR85330771932<br>7 45192 Ca     | IRAND                                                               | B 💽 (3307                                                                                                    | 71 932                                             |                                                | NIC 00028                                                                                                    |              |        |
| RCS Vile<br>Numéro intracommunautaire<br>Code NAF<br>Comptes bancaires<br>Ba                                                                                            | CLERMONT FER<br>FR85330771932<br>7 45.192 (a    | RAND<br>Remense vSeudere i<br>Code<br>agence                        | B • 3307                                                                                                    | 71 932<br>Clá<br>RIB                               |                                                | NIC 00028<br>Domiciliation                                                                                   |              | 1      |
| RCS Vile<br>Numéro intracommunautaire<br>Code NAF<br>Comptes bancaires<br>Ba<br>CAISSE                                                                                  | CLERMONT FER<br>(FR85330771932<br>7 (45192) Ca  | Cede<br>agence                                                      | B  3307                                                                                                    | 71 932<br>Clá<br>RIB<br>85                         | CAISSE                                         | NIC 00028<br>Domiciliation                                                                                   |              |        |
| RCS Vile<br>Numéro intracommunautaire<br>Code NAF<br>Comptes bancaires<br>Ba<br>CAISSE<br>CREDIT COOPERATIF                                                             | CLERMONT FER<br>(FR85330771932<br>7 (45.192) Ca | Cede<br>agence<br>00051<br>00055                                    | B  3307 8 3307 8 32079758000 21006782301                                                                                                    | Clé<br>RiB<br>89<br>78                             | CAISSE                                         | NIC 00028<br>Domiciliation<br>SOVECA - SOVECA 03<br>LIERES                                                   |              |        |
| RCS Vile Numéro intracommunautaire Code NAF Comptes bancaires Ba CAISSE CREDIT COOPERATIF CAISSE DEPARGNE                                                               | CLERMONT FER<br>(FR85330771932<br>7 (45.192) (a | Code<br>agence<br>00051<br>00035<br>00200                           | B ▼ 3307<br>effetxelev avdamabiler<br>Numéro de compte<br>3807938000<br>21006782901<br>08779171421                                                                                                    | Clé<br>RiB<br>85<br>78<br>95                       | CAISSE<br>CHAMA<br>Auvergr                     | NIC 00028<br>Domiciliation<br>SOVECA - SOVECA 03<br>LIERES<br>ne Lincutin                                    |              |        |
| RCS Vile Numéro intracommunautaire Code NAF Comptes bancaires Ba CAISSE CREDIT COOPERATIF CAISSE DEPARGNE CREDIT AGRICOLE CREDIT AGRICOLE                               | CLERMONT FER<br>[FR85330771932<br>7 [45192] Ca  | RAND<br>Code<br>agence<br>00031<br>00035<br>00200<br>05100<br>05102 | B ▼ 3307<br>effetzelev avdamablev<br>Numéro de compte<br>38075758000<br>21006782901<br>08779171421<br>38075758000                                                                                                    | 71 932<br>Clé<br>RiB<br>85<br>78<br>95<br>05       | CAISSE<br>CHAMA<br>Auvergr<br>CLERM            | NIC 00028<br>Domiciliation<br>SOVECA - SOVECA 03<br>LIERES<br>ne Lincutin<br>ONT Fd                          |              |        |
| RCS Vile<br>Numéro intracommunautaire<br>Code NAF<br>Comptes bancaires<br>Ba<br>CAISSE<br>CREDIT COOPERATIF<br>CAISSE DEPARIGNE<br>CREDIT AGRICOLE<br>LYONNAISE DE BAND | CLERMONT FER<br>FR85330771932<br>7 45192 (a     | RAND<br>Code<br>agence<br>00031<br>00035<br>00200<br>05100<br>18517 | B         ■         330.7           eef/size/ev.av/sexable/e             Numéro de compte         38075958000            21006782901         08779171421            380759758000             038779171421             380759758000 | 71 332<br>Clá<br>RIB<br>85<br>78<br>95<br>05<br>39 | CAISSE<br>CHAMA<br>Auvergr<br>CLERM<br>LB ST E | NIC 00028<br>Domiciliation<br>SOVECA - SOVECA 03<br>LIERES<br>ne Lindusin<br>ONT-Fd<br>ETIENNE H.VILLE (ENT) |              |        |

Dans l'organisation de notre base de données chaque organisation possède une visibilité qui lui est propre et qui sera appliquée aux documents de cette dernière.

Il est possible, le cas échéant de créer les organisations de manière hiérarchique, ce point sera particulièrement intéressant pour réaliser une consolidation des données en temps réel.

A ce sujet quelque soit l'organisation de vos sociétés *INFRA* propose toujours une 'entité virtuelle' placée tout en haut de l'arborescence hiérarchique afin de permettre une analyse consolidée des données.

Il est possible de créer et gérer autant d'organisations que souhaité.

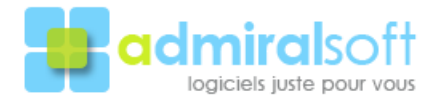

## Les positions

La définition des droits d'accès à la base de données est réalisée au travers les positions. A partir de ces dernières il est possible de paramétrer les modalités d'actions pour chacune des tables : visualisation en liste, accès au formulaire d'édition des données (mode de modification de l'enregistrement détaillé), droit de création, d'actualisation et de suppression d'un enregistrement.

| nitione der drotte (ville synthesique) |                                    |                        |                   |                    |                 |    |
|----------------------------------------|------------------------------------|------------------------|-------------------|--------------------|-----------------|----|
| om position                            | [-deworkdow                        |                        | -                 |                    |                 |    |
| ppe position                           | Administration                     |                        | -                 |                    |                 |    |
| eccéption                              |                                    |                        | - Parties         |                    |                 | 2  |
| ocia: eux decuments commercieux        | Du 💌                               |                        |                   | Di                 | aton avoits [Ou | z  |
| Définitions des droits                 |                                    |                        |                   |                    |                 |    |
| Modules                                | Administration                     |                        |                   | -                  |                 |    |
| Tables                                 | Liste visible                      | Dettail visible        | Colation          | Actualization      | Suppossion      |    |
| Degarications interves                 | p .                                | p                      | P                 | p                  | P               | -  |
| Positions atlicateurs                  | P                                  | P                      | P                 | P                  | P               |    |
| Lbleateur                              | P                                  | P                      | P                 | P                  | P               |    |
| Endice des pairtages journaless        | P                                  | P                      | P                 | P                  | P               |    |
| Endice des absences                    | P                                  | P                      | P                 | P                  | P               |    |
| Evénements sensibles                   | P                                  | P                      | P                 | P                  | P               |    |
| Numboration instillate                 | 9                                  | P                      | P                 | P                  | P               |    |
|                                        |                                    |                        |                   |                    |                 | -  |
|                                        |                                    |                        |                   |                    |                 | 2  |
|                                        |                                    |                        |                   |                    | 0.01507         |    |
| Dre position ne peut être modile       | e avo por l'ingenisation à l'orgin | e de sa catalión av pr | r are organisatio | n hésarthasanerk i | notrie an       |    |
|                                        |                                    |                        |                   |                    |                 | 17 |

| Modules              | Tables                                                                                                    | Eveit: dutilization                                         |   |
|----------------------|----------------------------------------------------------------------------------------------------|-------------------------------------------------------------|---|
| Gautina das alfantas |                                                                                                    |                                                             | - |
| Creation Des corres  | Charles                                                                                                    | Line oblight. Taking strates                                |   |
| Casting des moduls   | Carris                                                                                                    | CARA FORM - E-MAIL FORM                                     |   |
| denors out property  | Ances                                                                                                    | Late visible - Detail visible                               |   |
|                      | Telf atclet                                                                                                    | Line visible - Detail visible                               |   |
|                      | definition of the state of the state of the | Line visible - Detail visible                               |   |
| Gestien des stacks   |                                                                                                    |                                                             |   |
|                      | Stock                                                                                                    | Lete veble - Detail voible                                  |   |
|                      | Misurements de stock                                                                                                    | Line visible - Detail visible                               |   |
|                      | Stock misservations                                                                                                    | Line visible - Detail visible                               |   |
|                      | Employemente de stock.                                                                                                    | Lete violate : Detail violate                               |   |
| Gestion des verdes   |                                                                                                    |                                                             |   |
|                      | Concender clerks                                                                                                    | Line visble - Detail visible                                |   |
|                      | Convendes clients detail                                                                                                    | Liste vielde - Detail vielde                                |   |
|                      | Done de livsacos cleets                                                                                                    | Line visible - Detail visible - Delaton - Actualization     |   |
|                      | Bore de livaion clerks dikal                                                                                                    | Lete veble - Detail virible - Entotery - Actualisation      |   |
|                      | Factures clients                                                                                                    | Line visble - Detail visible                                |   |
|                      | Factures clients diital                                                                                                    | Line visible - Detail visible                               |   |
| Gention de l'atelier |                                                                                                    | The Rest State State of the second                          |   |
|                      | Ordes de Hpalation                                                                                                    | Los vable-Dital vidle -taxatatos                            |   |
|                      | Ordheir die Nipweistein dehalf                                                                                                    | Little visible - Deltail visible - Delation - Actualization |   |
|                      | Galarites et C.E.R.                                                                                                    | Late valde - Detail visible - Catalian                      |   |
|                      |                                                                                                    |                                                             | _ |

Il est possible de créer autant de positions que souhaité.

Définition des droits

Les utilisateurs

| romatore present [Affectations] P  | orrages journaliers   Gest | son des absence | of Documents annexes   Notificati | onel        |                     |        |
|------------------------------------|----------------------------|-----------------|-----------------------------------|-------------|---------------------|--------|
| Nove                               | CHAMBON                    |                 |                                   |             | Je                  |        |
| Piérion                            | Sylvie                     |                 |                                   |             | 1 i                 |        |
| Code utilizateur                   | SYDH                       |                 |                                   |             |                     |        |
| Service                            | Comptabilité               |                 | Menzine du planning abelier       | Non -       | ES .                |        |
| Fanction                           | Comptable                  |                 |                                   | -           |                     |        |
| Commercial / Verideur              | Non 💌                      |                 | Tour de productivité al           | eller 100 s | e l                 |        |
| Langue uzuelle                     | Françaiz                   |                 | . <b></b>                         |             |                     |        |
| Not de passe                       | [********                  |                 |                                   | - ii        |                     |        |
| Confirmation mot de passe          | [                          |                 |                                   |             |                     |        |
| Couriel                            | mails.z/kischankon         | BIRTHEA SET     |                                   | 1           |                     |        |
| Ligne directe                      | [                          |                 |                                   |             |                     |        |
| Informations additionnelles        |                            |                 |                                   |             | 1.12<br>(1.12       | in the |
| Publication sur site WEB           | Non 💌                      |                 |                                   |             |                     |        |
| Teste de présentation sur site WEB |                            |                 |                                   |             | s 1 s               | 2      |
| Vablité                            | GDMS                       |                 |                                   |             |                     |        |
| Société de rafachement             | GDMS                       |                 | <u>.</u>                          |             | Compte inactivé Non | -      |
|                                    |                            |                 |                                   |             |                     | ,      |

Vue synthétique des droits alloués à la position

Cette table recense les différents utilisateurs qui auront accès à la base de données.

Chaque utilisateur se voit rattacher, pour chacune de ses organisations d'appartenance, une position qui va déterminer ses possibilités d'actions sur ces dernières.

Ainsi un utilisateur pourra avoir ou non accès à une organisation, en cas d'accès il ne pourra accéder qu'à ce qui a été défini au travers sa position de rattachement.

Il est à noter que, en plus des caractéristiques de sa position, d'autres paramètres, (service, fonction), influent également sur les possibilités d'actions de l'utilisateur au sein d'une table.

Chaque utilisateur possède un code d'identification unique qui sera mémorisé pour les actions de création ou d'actualisation sur les enregistrements (information complété par la date de l'action réalisée).

Il est possible de créer autant d'utilisateurs que souhaité.

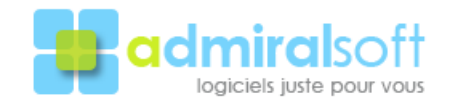

## **Tables principales**

#### Exemple d'une fiche client

La fiche client fédère toutes les informations qui lui sont liées et permet d'accéder à l'intégralité des informations qui la compose. Ces dernières sont réparties de manière thématique différents onglets visibles et accessibles suivant les droits concédés aux utilisateurs et également suivant le paramétrage réalisé par nos soins.

La présentation est normalisée notamment au niveau des sous-listes qui possèdent généralement 4 boutons principaux d'actions 'Ajouter', 'Supprimer' 'Imprimer' et 'Liste détaillé'. Ces boutons sont également soumis aux droits d'accès concédé à l'utilisateur.

Certaines informations regroupées de manière généraliste sur la fiche client sont également visibles depuis les fiches interlocuteurs dans la mesure où ces derniers ont une relation avec le document ou flux d'informations.

| D [SOV1] - Clients            |                                        |                        |                     |                                |                     |
|-------------------------------|----------------------------------------|------------------------|---------------------|--------------------------------|---------------------|
| Identité Complément 1 Com     | plément 2   Suivi   Documents   Comman | des Livraisons Facture | s   Réglements   Pa | rc   Contrats   O.R.   Garanti | e de paiement   R 💶 |
| Client                        | CLI-0204-00006 ANDR                    | AUD Jean-Pierre        |                     |                                |                     |
| Type de client                | Client régulier (En compte)            |                        | •                   |                                |                     |
| Langue usuelle                | Français                               |                        | J 🚺                 |                                |                     |
| Siège social                  |                                        |                        |                     |                                |                     |
| Adresse                       | ZA Le Grand Megnaud                    |                        |                     | Adresse principale             |                     |
|                               |                                        |                        |                     | Ajo                            | uter                |
| Ville                         | 63680 LA TOUR D'AUVER                  | RGNE                   |                     | Mod                            | difier              |
| Pays<br>Téléphone / Télécopie | 33 04 73 21 50 82                      | 33 04                  | 73 21 55 38         | Supp                           | primer              |
| Site web                      |                                        | L                      |                     | Liste d                        | étaillée            |
| Prénom                        | Nom                                    | Ligne directe          | GSM                 | Télécopie<br>directe           | Fond                |
| Jean-Pierre                   | ANDRAUD                                |                        | 0625942719          |                                |                     |
| Madame                        | ANDRAUD                                |                        | 0682945734          |                                |                     |
|                               |                                        |                        |                     |                                |                     |
|                               |                                        |                        |                     |                                |                     |
|                               |                                        | <                      | Ш                   |                                | <u>&gt;</u>         |
| Ajouter                       | Supprimer                              |                        | rimer               | Liste détaillée                |                     |
| i                             |                                        |                        |                     | ?                              | × ✓                 |

L'onglet identité

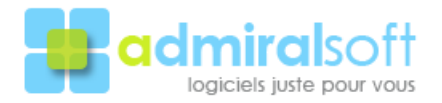

| ient -                           | CLH0204-00006          | ANDRAUD Jean Pa                 | sie                            |                              |          |
|----------------------------------|------------------------|---------------------------------|--------------------------------|------------------------------|----------|
| ype de client                    | Carting an Endo        | oprel                           | 2                              |                              |          |
| Informations juridiques          |                        |                                 |                                |                              |          |
| Formeljuedique                   | 1                      |                                 |                                | Capital                      | 0,00     |
| RC5 Ville                        |                        |                                 | · 322 340 852                  | NE                           | 00027    |
| Code NAF                         | 7 43.324 Trave         | ue de reenveixerie baix et proc |                                |                              |          |
| Informations comptables          |                        |                                 |                                |                              |          |
| Compte général                   | 2 411000               | COLLECT PS CLENT                | s                              |                              | 1        |
| Tieso client                     | ? 000340               | AND FAUD MENUIS                 | ERIE                           |                              |          |
| Régree TVA                       | T.V.A. applicable      | -                               | Numéro intreconensu            | autoine (FFI90322340852      | 7        |
| Eastion du compte                |                        |                                 |                                |                              |          |
| Compte bloqué                    | Nan •                  |                                 | Compte                         | bloqué per 🛛 🔤 Hé            | olorique |
| Comple bloque secon              | -                      |                                 |                                |                              |          |
| Informations commerciales        |                        |                                 |                                |                              |          |
| Relation facturation             | 04 •                   | Destinataire                    | relevio et relanceo tacturar.  | Le comple facturé            |          |
| Acoix interet                    | Nan 💌                  | 08 valorisé [Non                | • Poponi                       | on de commande fabricant Dui |          |
| Taxe recyclage applicable        | 0.6 🗶                  |                                 |                                |                              |          |
| - LAI                            | arremation) order to a | sont relatives. & Torganisatio  | ninterer councile Sectualicati | on survivol visibilités      | - 2      |
| Node de réglement                | Chèque                 | Y                               | Délai de réglement             | 30 jouro l'in de moio        | *        |
| Type de tari                     | Plix de vente public   | ¥                               | Modèle de remise               | 2.1                          | -        |
| Nerforspæficuliere               |                        |                                 |                                |                              |          |
| Encours : Monkant d'alerte       | 0.00                   |                                 |                                | Encours : Platond autoristi  | 0.00     |
| Marche des fants enderes manazin | Facturation immediate  | k                               | Encouro :                      | Total 161,46 Détail e        | ncours   |

L'onglet 'Complément 1' contenant les principales caractéristiques des données comptables et commerciales.

Si la grande majorité des données sont communes aux différentes organisations internes gérées il est à noter la zone du bas qui comprend des paramètres propres aux différentes organisations internes.

# Exemple d'une fiche interlocuteur

| D [ABAD] - Interlocuteurs              |                                  |                             |
|----------------------------------------|----------------------------------|-----------------------------|
| Informations générales Rapports Action | s Mots-clés                      |                             |
| Prospect                               |                                  |                             |
| Raison sociale                         | RIESTER PROVINS                  | 279 474                     |
| Adresse                                | 1 AVE DE LA VOULZIE              |                             |
|                                        |                                  |                             |
|                                        | 77160 PROVINS                    |                             |
|                                        | France                           |                             |
| Téléphone                              | 33 01 60 58 51 50                | Télécopie 33 01 60 67 61 96 |
| Type interlocuteur                     | Commercial                       |                             |
| Civilité                               | ? M                              |                             |
| Nom / Prénom                           | CANINI                           | Herve                       |
| Fonction                               | ? Directeur Commercial           |                             |
| Titre                                  | Directeur Commercial & Marketing |                             |
| Service                                | Direction                        |                             |
| Ligne directe                          | 33 01 60 58 51 50 #              | Portable 33 #               |
| Courriel                               | mailto:h.canini@riester.com      |                             |
| Interlocuteur commercial principal     | Oui 💌                            | Destinataire mailing Oui 💌  |
| Décideur                               | Oui 💌                            |                             |
| Commentaires                           |                                  |                             |
|                                        |                                  |                             |
| 1                                      |                                  | ? 🗙 🗸                       |

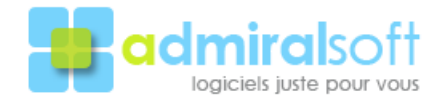

## Exemple d'une facture

Les informations d'une factures sont réparties sur plusieurs onglets. Le 1<sup>er</sup> onglet cidessus repend les caractéristiques principales de la factures. Le 2° onglet permet d'accéder à son détail. Un onglet est dédié au(x) différent(s) règlement dont à fait l'objet la facture.

Il est à noter la présence de l'onglet 'Ecriture comptable' qui permet de visualiser l'écriture comptable qui sera générée en comptabilité.

| D [SOV1] - Factures clients         |                                                                |                                       |
|-------------------------------------|----------------------------------------------------------------|---------------------------------------|
| Informations générales Détail Factu | uration Réglements Informations complémentaires Ecriture compt | able                                  |
| Client                              |                                                                |                                       |
| Client                              | SOVECA COMMERCIAL                                              | Code client CLI-0304-00005            |
| Adresse 💌                           | 2 RUE BENJAMIN FRANKLIN                                        | Compte de tiers 810001                |
|                                     | B.P.20038                                                      |                                       |
|                                     |                                                                |                                       |
| Ville                               | 63360 GERZAT                                                   | Téléphone 33 04 73 84 84 75           |
| Pays                                | France                                                         | Télécopie 33 04 73 77 09 70           |
| Numéro de facture Client            | 0109-01135                                                     | Date de facture 15/11/2008            |
| Type de document                    | Facture                                                        | Type de facturation Cession interne   |
| Service                             | Magasin                                                        |                                       |
| Mode de réglement                   | Chèque                                                         |                                       |
| Délai de réglement                  | Comptant                                                       | Date d'échéance 15/11/2008            |
| Total H.T.                          | 160,00 Total T.T.C.                                            | 160,00 Montant restant dû 0,00        |
| Observations                        |                                                                |                                       |
| Remarques internes                  |                                                                |                                       |
| Magasinier / Vendeur                | MEUNIER Ludovic                                                |                                       |
| Duplicata                           | Dui                                                            | Date première impression 15/11/2008   |
| Statut facture                      | Réglée                                                         |                                       |
| Statut export comptable             | Exportée                                                       | Date exportation comptable 17/11/2008 |
| i                                   |                                                                | ? X V                                 |

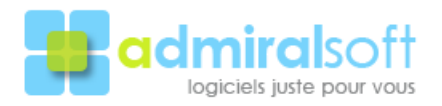

### Les menus de l'applicatif

La présente section à pour objectif de présenter les fonctionnalités standards de l'applicatif au travers les menus disponibles. Ces commandes sont communes à l'ensemble des tables de la base de données, et réparties seulement au travers les six menus présentés ci-dessous.

Ce principe garantie une prise en main rapide de la part des utilisateurs.

<u>Note</u> : certaines commandes seront détaillées dans la section suivante 'Zoom sur les principales commandes standards'.

| Fichier                   |        |
|---------------------------|--------|
| Ouvrir                    | Ctrl+O |
| Nouveau                   | Ctrl+N |
| Fermer                    | Ctrl+W |
| Tout fermer               |        |
| Identification            |        |
| Modification mot de passe |        |
| Choix de l'organisation   |        |
| Imprimer                  | Ctrl+I |
| Import de données         |        |
| Export de données         |        |
| Options utilisateur       | Ctrl+S |
| Paramètres applicatif     |        |
| Quitter                   | Ctrl+Q |

Le menu '**Fichier**' contient les commandes usuelles de ce type de menu. A noter toutefois les commandes : 'Choix de l'organisation' qui permet d'ouvrir une session de travail sur une autre société que la société courante (il est en effet possible de travailler, à un même moment avec des fenêtres issues des différentes sociétés par l'applicatif).

'Options utilisateurs' qui permettent à chacun des utilisateurs de paramétrer certains comportements par défaut dans leur sessions de travail.

'Paramètres applicatif', seul l'administrateur à accès à cette commande, qui permet de spécifier certains comportements généraux de l'applicatif.

#### Edition

| Afficher le presse-papie | rs     |
|--------------------------|--------|
| Tout sélectionner        | Ctrl+A |
| Effacer                  |        |
| Coller                   | Ctrl+V |
| Copier                   | Ctrl+C |
| Couper                   | Ctrl+X |
| Annuler                  | Ctrl+Z |
|                          |        |

Le menu '**Edition**' est similaire à celui de la grande majorité des applications et n'appelle à aucun commentaire particulier.

#### Module

| Affectation d'un mot-clé       |  |
|--------------------------------|--|
| Envoi d'un SMS via Skype…      |  |
| Envoi courriels personnalisés. |  |

Le menu '**Module**' est le seul dont le contenu est <u>variable</u> d'une table à l'autre. Ce menu contient les commandes permettant de traiter les spécificités de la table courante (dans la mesure ou cette dernière bénéficie de fonctions particulières).

Ci-contre le menu 'Module' de la table 'Interlocuteurs'.

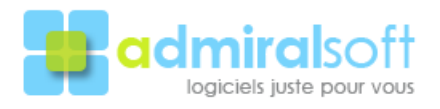

#### Sélection

| Recherche monocritère              | Ctrl+E |
|------------------------------------|--------|
| Recherche multicritères            | Ctrl+M |
| Recherche calculée                 |        |
| Tout sélectionner                  | Ctrl++ |
| Sous sélectionner                  | Ctrl+- |
| Exclure                            | Ctrl+* |
| Historique de la sélection         | Ctrl+H |
| Option 'Réunion des résultats'     |        |
| Transposition sélection : N vers 1 |        |
| Transposition sélection : 1 vers N |        |
| Stocker la sélection               |        |
| Charger une sélection              |        |

Le menu '**Sélection**' est dédié, comme son nom l'indique, à la gestion des sélections (c'est-à dire des ciblages ou requêtes réalisés sur les enregistrements d'une table).

L'historique de la sélection permet de revenir sur une sélection préalablement réalisée au cours de la session de travail sur une table.

Les options de transposition permettent de visualiser instantanément les enregistrements en relation avec ceux de la table courante.

#### Fonctions

| Trier                    | Ctrl+T |
|--------------------------|--------|
| Supprimer                |        |
| Calculs statistiques     |        |
| Enregistrement précédent | Ctrl+< |
| Enregistrement suivant   | Ctrl+> |
| Gestion des vues         |        |
| Programmation séquence   |        |
| Actualiser la vue        | Ctrl+R |
| Agenda                   |        |

Le menu '**Fonctions**' est dédié à la gestion des fonctions généralistes de la base de données.

La commande 'Programmation séquence' permet aux utilisateurs de créer leurs propres automatiques en vue d'arriver à un traitement redondant.

#### Fenêtre

|   | Ranger les fenêtres                    |
|---|----------------------------------------|
|   | Fenêtres en cascade                    |
|   | 1-[SOV1] - Organisations internes      |
|   | 2-[SOV1] - Positions utilisateurs      |
|   | 3-[SOV1] - Utilisateurs                |
|   | 4-[SOV3] - Gestion Interface comptable |
|   | 5-[SOV3] - Ventilations comptables     |
|   | 6-[SOV3] - Factures clients            |
|   | 7-[SOV2] - Factures clients            |
| v | 8-[SOV2] - Réglements clients          |

Le menu '**Fenêtre**' recence automatiquement toutes les fenêtres ouvertes de l'applicatif et permet à l'utilisateur de passer de l'une à l'autre instantanément.

Il est à noter ici la présence de fenêtres issues de sociétés différentes (distingues par leur préfixe d'identification).

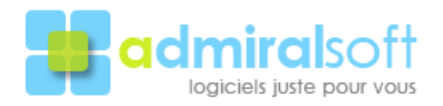

# Fonctionnalités standards

#### Les vues

Les vues permettent aux utilisateurs de personnaliser visuellement leur environnement de travail en sélectionnant les champs qu'ils souhaitent visualiser sous forme de liste.

Au travers cette personnalisation chaque utilisateur peut mettre en exergue les champs qui lui sont pertinent dans le cadre de son activité.

Il est possible de créer différentes vues pour une même table afin de pouvoir changer rapidement de présentation.

| amps disponibles                 |          | Structure de la vue                                |
|----------------------------------|----------|----------------------------------------------------|
| ⇒ FACTURES CLIENTS               | ~        | A Clients:Nom du client                            |
| - Actualisé par                  |          | >   .2 Factures clients:Date de facture            |
| - A Bon de commande de référence |          | A Factures clients:Numéro de facture Client        |
| - 🕂 Créé à partir du document    |          | A Délais de paiement & réglement Délai de paiement |
| 🕂 🕂 Créé par                     |          | A Modes de paiement & réglement: Mode de paiement  |
|                                  |          | A Factures clients: Date d'échéance                |
| - 27 Date d'échéance             | <b>a</b> | 28 Factures clients: Type de document              |
| - 2 Date de création             |          | 25 Factures clients Service                        |
| - Z Date de facture              |          | 05 Factures clients Nortant restant dù             |
| - I Date exportation comptable   |          | 28 Factures clients:Statut export comptable        |
| - 2 Date première impression     |          | 28 Factures clients:Date export comptable          |
|                                  |          |                                                    |
| - 2ª Destinataire du relevé      |          |                                                    |
|                                  |          |                                                    |
| - Duplicata                      |          | Options                                            |
|                                  |          | Vue par défaut                                     |
| - 05 Montant restant dù          |          | Colonnes vermuillées                               |
| 23 Nombre de relances effectuées |          |                                                    |
| A Numéro de facture Client       |          | Hecherche automatique sur ouverture                |
| - B Observations                 |          |                                                    |
|                                  |          | Gestion des vues                                   |
|                                  |          |                                                    |
| Bemarques internes               |          | Lage buildhale                                     |
|                                  |          | Répliquer le format de la vue                      |

Il est à noter qu'il est de plus possible d'associer une recherche qui se déclenchera automatiquement à l'ouverture de la vue.

Cet automatisme permet par exemple à un utilisateur du service comptable d'obtenir dès ouverture de la table relative aux factures la recherche des factures clients non encore soldées, un responsable de service pourra quand à lui demander la recherche des factures d'un certain type sur le dernier trimestre.

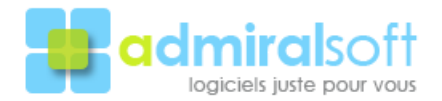

| ) [SOV3] - Factores clients       |                    |                             |                       |                         |                   |                     |         |               |                       |                                                                                                    |    |
|-----------------------------------|--------------------|-----------------------------|-----------------------|-------------------------|-------------------|---------------------|---------|---------------|-----------------------|----------------------------------------------------------------------------------------------------|----|
| Sover a 0.1 - Able Administrateur |                    | 1.174 enregi                | cimments consepondent | is votas demande        |                   |                     |         |               | Page I (I             | - LUUL 💽                                                                                                    | 5  |
| Nan du client                     | Uate de<br>Terture | Numéro de<br>Jacture Cliant | Déla de parement      | Node de paiement        | Dale<br>déchéance | Type de<br>document | Service | Total 1, 1, C | Moniant<br>Instant dù | Statul expansion of the second second |    |
| VILLENTES                         | 0/06/0013          | 021311972                   | .27                   | Fild (Fill as a inter-  | 0/08/0005         | F adra :            | Al is   | 179.47        | 17                    | Fg 13                                                                                                    | ~  |
| DAF, SCE BAFANTIES OTKY           | 8/06/2008          | FFC 0518 10141              | Condent               | 9 L (M).                | 3/06/2005         | Polana              | AUL Re  | 1.025.60      | 0.0                   | Non interfoquation                                                                                                    |    |
| HENRICE                           | 13/06/2018         | 0513-1915                   | Second Franciscov     | Elef. (University) de   | 31707/300s        | -uolau              | Pager   | 24522         | J.J                   | equila                                                                                                    |    |
| VU LETTY                          | 10.0072010         | 0113-1554                   | for our linde work    | Unitique:               | 11/07/2001        | solue               | Hage: 1 | 00.1.5        | ر. ر                  | Liqotite                                                                                                    |    |
| VERTICAL AND A MAR                | 17/06/2011         | IC + 155                    | L'avenieni            | V 190000                | 1.5.15.21         | schus               | Ale ee  | 7.1           | ( )                   | grande.                                                                                                    |    |
| WE DRICK TAND A lease             | 17/06/2010         | 010-1551                    | Complete              | V PROBO                 | 12/02/2011        | Technes -           | Ale in  | 40757         | 17                    | iαn γ.                                                                                                    |    |
| HENEICT                           | 3/06/2013          | 0513-1977                   | 27 metri e mic        | Filet (Filmula: epidee) | 21/07/2005        | 2-edua-             | Kal-or  | 35.00         | 17                    | Fq #+                                                                                                    | Y  |
|                                   |                    | <                           |                       |                         |                   |                     |         |               |                       |                                                                                                    | 2. |

Ci-dessus une vue personnalisée : les 2 première colonnes sont figées permettant un défilement horizontal de la liste en conservant en visuel les champs distinctifs (principe équivalent au fractionnement d'une feuille Excel).

Un clic sur l'entête d'une colonne permet de trier immédiatement cette dernière dans l'ordre croissant ; un second clic provoque un tri décroissant.

La combinaison de touche Ctrl + clic sur l'entête de colonne permet de réaliser une recherche expresse sur le champ de la colonne.

A partir d'une vue il est possible d'appliquer très simplement une fonction statistique sur un ou plusieurs champs qui la composent (somme, moyenne, valeur minimum et maximum).

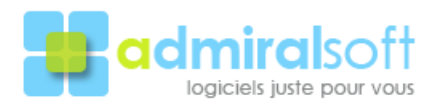

# Recherche monocritère / multicritères

Les recherches peuvent être réalisées sur la totalité des enregistrements de la table, (comportement par défaut), ou sur une sélection préalablement établie, (recherche en entonnoir).

Les opérateurs de comparaison disponibles dans les recherches sont les suivants :

| Opérateurs              | Disponibilité           | Remarques                                                                   |
|-------------------------|-------------------------|-----------------------------------------------------------------------------|
| Egal à                  | Tous les champs         | Egalité stricte ( = )                                                       |
| Différent de            | Tous les champs         | Différence stricte ( # ou <> )                                              |
| Commence par            | Alphanumérique et texte | Doit commencer par la chaine spécifiée                                      |
| Ne commence PAS par     | Alphanumérique et texte | Ne doit pas commencer par la chaine spécifiée                               |
| Fini par                | Alphanumérique et texte | Doit se terminer par la chaine spécifiée                                    |
| Ne fini PAS par         | Alphanumérique et texte | Ne doit pas se terminer par la chaine spécifiée                             |
| Contient                | Alphanumérique et texte | Doit contenir la chaine spécifiée<br>où qu'elle puisse se trouver           |
| Ne contient pas         | Alphanumérique et texte | Ne doit pas contenir la chaine<br>spécifiée où qu'elle puisse se<br>trouver |
| Strictement supérieur à | Numérique               | Valeur strictement supérieure à la valeur spécifiée ( > )                   |
| Supérieur ou égal à     | Numérique               | Valeur supérieure ou égale à la valeur spécifiée ( >= )                     |
| Strictement inférieur à | Numérique               | Valeur strictement inférieure à la valeur spécifiée ( < )                   |
| Inférieur ou égal à     | Numérique               | Valeur inférieure ou égale à la valeur spécifiée ( <= )                     |

Les résultats de recherches consécutives peuvent s'additionner (réunion) ou se soustraire (différence).

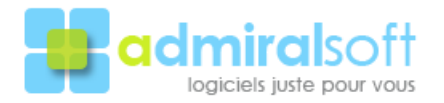

La recherche monocritère n'appelle aucune remarque particulière cette dernière étant très simple de fonctionnement et de compréhension.

Elle se résume à 3 actions :

- champ objet de la recherche,
- opérateur de comparaison
- valeur ciblée.

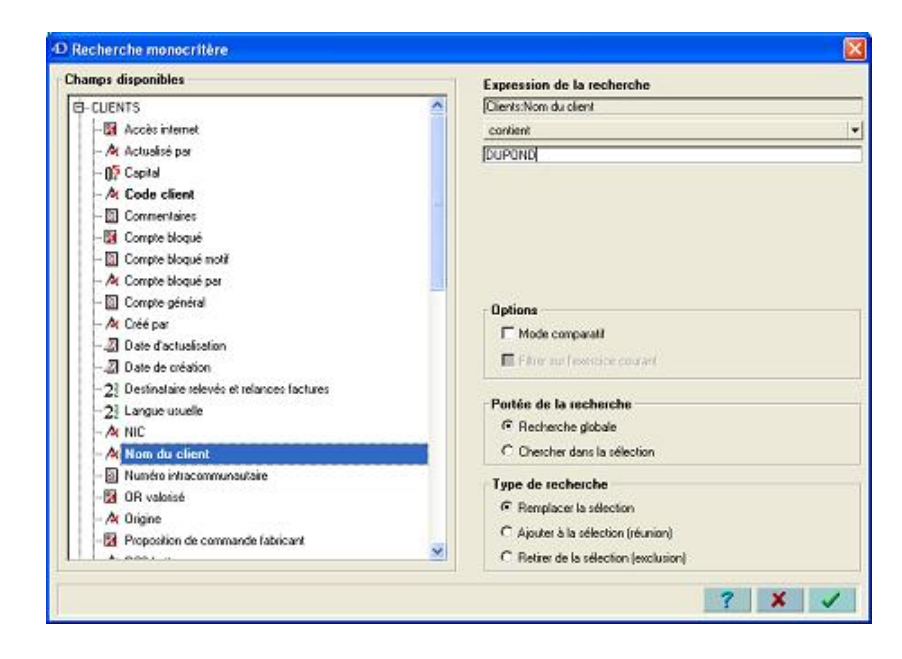

La recherche multicritères permet quand à elle de constituer une sélection sur la base d'une combinaison de critères liés les uns aux autres par les opérateurs logiques : ET, OU, SAUF.

| Reche                     | erche multicritères                                                                                                    |                   |                                                                                                    |                                                                     |                                       |  |  |
|---------------------------|----------------------------------------------------------------------------------------------------|-------------------|----------------------------------------------------------------------------------------------------|---------------------------------------------------------------------|---------------------------------------|--|--|
| Champs                    | : disponibles                                                                                                    |                   | Opérateurs de co                                                                                                    | mparaison                                                           |                                       |  |  |
|                           | 28 Statut facture       19 Total H.T.       19 Total T.T.C.       28 Type de document       28 Type de facturation       29 Type de facturation       24 Visibilité       DELAIS DE PAJEMENT & REGLEMENT |                   | égal à<br>clifférent de<br>strictement supérie<br>supérieur ou égal :<br>strictement inférieu<br>inférieur ou égal à | curà<br>ò<br>nà                                                     | ×                                     |  |  |
| Valeur o                  | ciblée                                                                                                    |                   | -1.52                                                                                                    |                                                                     |                                       |  |  |
| Frotom                    | ion de la recherche                                                                                                    |                   |                                                                                                    |                                                                     |                                       |  |  |
| Lyness                    | Champ                                                                                                    | Opérateu          | r de comparaison                                                                                                    | Vale                                                                | u ciblée                              |  |  |
|                           | Factures clients Date de facture                                                                                                    | énal à            |                                                                                                    | Fonction: < Date du jour>                                           |                                       |  |  |
| Et                        | Factures clients Service                                                                                                    | égal à            |                                                                                                    | Commercial                                                          |                                       |  |  |
| Et                        | Factures clients: Type de document                                                                                                    | différent de      |                                                                                                    | Proforma                                                            | Proforma                              |  |  |
| <                         |                                                                                                    | 0                 |                                                                                                    |                                                                     | 2                                     |  |  |
| Opéral                    | teurs logiques                                                                                                    |                   |                                                                                                    |                                                                     |                                       |  |  |
| € Et                      | C Ou C Sauf                                                                                                    | Ajouter           | Insérer                                                                                                    | Supprimer                                                           | Tout supprimer                        |  |  |
| Options                   |                                                                                                    |                   | Gestion des form                                                                                                    | ats de recherche                                                    |                                       |  |  |
| Ordre d                   | e tri                                                                                                    |                   | Ouvrir                                                                                                    |                                                                     | - D @                                 |  |  |
| 🗆 Filtre                  | ar sur l'exercice courant                                                                                                    |                   | Répiquer le for                                                                                                    | mat de recherche                                                    |                                       |  |  |
| Portée (<br>Rec<br>C Cher | de la recherche<br>herche globale<br>rcher dans la sélection                                                                                                    | Type de recherche | clion                                                                                                    | <ul> <li>Ajouter à la séler</li> <li>Retirer de la séler</li> </ul> | ction (réunion)<br>action (exclusion) |  |  |
|                           |                                                                                                    | 1                 |                                                                                                    |                                                                     | ? 🗙 🗸                                 |  |  |

Il est possible d'appliquer sur les champs de type 'date' une fonction qui permet de rendre l'expression relative au moment où cette dernière est exécutée.

Il est de ce fait possible de programmer des recherches qui seront utilisables d'une période à l'autre sans avoir à en modifier l'expression formulée initialement.

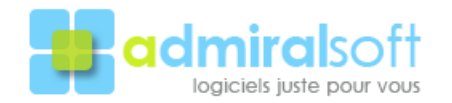

La liste des fonctions disponibles pour les champs de type 'date' est la suivante :

- Date du jour 7,
- Avant-hier,
- Hier,
- Date du jour,
- Demain,
- Après-demain,
- Date du jour + 7,
- Début de semaine précédente,
- Fin de semaine précédente,
- Début de semaine courante,
- Fin de semaine courante,
- Début de semaine suivante,
- Fin de semaine suivante,
- Début du mois précédent,
- Fin du mois précédent,
- Début du mois,
- Fin du mois,
- Début du mois suivant,
- Fin du mois suivant,
- Début 1er trimestre,
- Fin 1er trimestre,
- Début 2° trimestre,
- Fin 2° trimestre,
- Début 3° trimestre,
- Fin 3° trimestre,
- Début 4° trimestre,
- Fin 4° trimestre,
- Début du trimestre précédent,
- Fin du trimestre précédent,
- Début 1er semestre,
- Fin 1er semestre,
- Début 2° semestre,
- Fin 2° semestre,
- Début du semestre précédent,
- Fin du semestre précédent,
- Début d'année précédente,
- Fin d'année précédente,
- Début année,
- Fin année,
- Date de dernière clôture comptable,
- Début exercice précédent,
- Fin exercice précédent,
- Début exercice,
- Fin exercice.

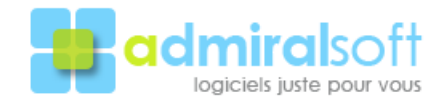

### Recherche calculée

La recherche calculée permet de réaliser des recherches à partir d'informations issues de tables en relation avec la table courante et qui d'autre part ne sont pas stockées dans la base de données. L'applicatif va de ce fait calculer <u>dynamiquement</u> en temps réel les contraintes posées afin de constituer la sélection résultante.

Ce type de recherche est plus particulièrement intéressant dès que les besoins de recherche portent sur une période et une quantité d'enregistrements en relation ou une fonction, (somme, moyenne), réalisée sur un champ numérique.

| Reche                   | erche calculée                                                                                                    |                                                |                                                                                                    |                                                                         |  |  |  |  |
|-------------------------|----------------------------------------------------------------------------------------------------|------------------------------------------------|----------------------------------------------------------------------------------------------------|-------------------------------------------------------------------------|--|--|--|--|
| Champs                  | <ul> <li>s disponibles</li> <li>23 Nombre de relances effectuées</li> <li>Numéro de facture Client</li> <li>Observations</li> <li>Origine</li> <li>Proforma sur BdC</li> <li>Remarques internes</li> </ul> |                                                | Contrainte       Somme         Type de contrainte       Somme         Valeurs d'encadrement          De       10 000,00       à       50 000,00         Valeur ciblée         Lorsqu'une table est sélectionnée, (par opposition à un champ), ou lorsque le type de contrainte est différent de 'Nombre', seul |                                                                         |  |  |  |  |
| Express                 | 22       Service         22       Statut export comptable         22       Statut facture         05       Total H.T.         sion de la recherche                                                         |                                                | l'encadrement de v<br>tout autre critère.                                                                                                    | valeurs est pris en compte à l'exclusion de                             |  |  |  |  |
|                         | Table / Champ                                                                                                    | Contrainte                                     | Opérateur de<br>comparaison                                                                                                    | Valeur ciblée                                                           |  |  |  |  |
|                         | Factures clients:Date de facture                                                                                                    | Nombre<br>1 à 9999                             | supérieur ou égal à                                                                                                    | 01/01/2006                                                              |  |  |  |  |
| Et                      | Factures clients:Date de facture                                                                                                    | Nombre<br>1 à 9999                             | inférieur ou égal à                                                                                                    | 31/12/2006                                                              |  |  |  |  |
| Et                      | Factures clients:Total H.T.                                                                                                    | Somme<br>10 000,00 à 50 000,01                 |                                                                                                    |                                                                         |  |  |  |  |
| Opéra<br>© E            | ateurs logiques<br>Et COu OSauf                                                                                                    | Ajouter                                        | Insérer<br>Gestion des formats de re                                                                                                    | Supprimer Tout supprimer                                                |  |  |  |  |
| Ordre d                 | le tri rexercice courant                                                                                                    | <u>×</u>                                       | [                                                                                                    | <b>_</b>                                                                |  |  |  |  |
| Portée (<br>Rec<br>Cher | <b>de la recherche</b><br>:herche globale<br>rcher dans la sélection                                                                                                    | <b>Type de recherche</b><br>Remplacer la sélec | tion O                                                                                                    | Ajouter à la sélection (réunion)<br>Retirer de la sélection (exclusion) |  |  |  |  |
|                         |                                                                                                    |                                                |                                                                                                    | ? 🗙 🗸                                                                   |  |  |  |  |

La recherche ci-dessus permet de sélectionner tous les clients ayant fait l'objet, sur l'année 2006, d'un montant de facturation compris entre 10 000 et 50 000 EUR quelque soit le nombre de factures sur la période (contrainte 1 à 9999 pour la quantité de factures).

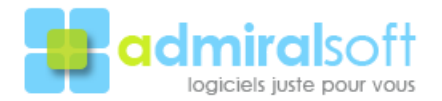

# L'éditeur d'états paramétrables

Ce module vous permet de constituer une liste ou un tableau dynamique croisé à partir des informations de la table courante.

Il est possible d'ajouter des zones de totalisation à concurrence de 11.

Par défaut sont repris dans la zone 'Structure de la liste' les champs de la vue courante. Il est possible d'ajouter des champs différents afin d'obtenir un état suivant vos besoins.

| The second second s | <u>\</u>                                                                                                    |
|----------------------------------------------------------------------------------------------------|----------------------------------------------------------------------------------------------------|
| Champs disponibles                                                                                                    | Structure du document résultat                                                                                                    |
| Champs disponibles                                                                                                    | Structure du document résultat         Image: Clients:Nom du client         Image: Clients:Nom du client         Image: Clients:Nom du client         Image: Clients:Nom du client         Image: Clients:Nom du client         Image: Clients:Nom du client         Image: Clients:Nom du client         Image: Clients:Clients:Nom du client         Image: Clients:Clients:Nom du client         Image: Clients:Clients:Clients:Client         Image: Clients:Clients:Date d'échéance         Image: Clients:Clients:Type de document         Image: Clients:Clients:Service         Image: Clients:Clients:Service         Image: Clients:Clients:Service         Image: Clients:Clients:Service         Image: Clients:Clients:Service         Image: Clients:Clients:Service         Image: Clients:Service         Image: Clients:Service         Image: Clients:Service         Image: Clients:Service         Image: Clients:Service         Image: Clients:Service         Image: Clients:Service         Image: Clients:Service         Image: Clients:Service         Image: Clients:Service         Image: Clients:Service         Image: Clients:Service         Image: Clients:Service         Image: Clients:Se |
| A Numéro de facture Client<br>Observations<br>A Origine                                                                                                    | Gestion des formats                                                                                                    |
| Définition des sous totaux         A chaque changement de valeur pour la colonne       Appliquer la fonction       Sur la our la colonne         Clients:Nom du client       Somme       Factures c         Actual de la colonne       Somme       Factures c         Actual de la colonne       Somme       Factures c         Actual de la colonne       Somme       Factures c         Actual de la colonne       Somme       Factures c         Actual de la colonne       Supprimer       Gauter                                                                                                    | u les colonne(s)<br>slients:Total T.T.C.<br>slients:Montant restant dû<br>La zone de sous-totalisation n'est applicable que pour les impressions listes et est<br>ignorée pour les représentations en tableau.                                                                                                    |

L'état ci-dessus permet d'obtenir la liste des factures sous-totalisées par client. Sur validation du dialogue *INFRA* va constituer automatiquement le document Excel puis lancer ce dernier en le pilotant de manière à obtenir l'état présenté comme le montre la figure page suivante.

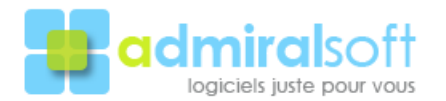

| 23               |     | 6                               | в                   | C                            | 2                                     | E                                                                                                    |               | :                     | F                |          |           | ĸ                         |             |
|------------------|-----|---------------------------------|---------------------|------------------------------|---------------------------------------|----------------------------------------------------------------------------------------------------|---------------|-----------------------|------------------|----------|-----------|---------------------------|-------------|
| _                |     | Nam dis eller                   | Dens de<br>Lastre w | Hendre de<br>Restaux Clima y | niki de palement                      | Mark de patricien.<br>T                                                                                                    | 4 T           | Type de<br>decement y | Acceler 7        |          | Norma -   | Sprow Appers<br>wampfable | ID_Cali tak |
| <b>FF</b> •      | 1   | ALUTEC MENUARE ES               | 06 C12006           | 2024001                      | fir corp.r                            | 5%: UCREDING-speed                                                                                                    | SPR-EDDS      | Prease                | COVER            | 15 G     | 2015      | 22701                     | 4           |
| 1 -1             | :   | Recall ACTION IN MERCINERS      |                     |                              |                                       |                                                                                                    |               |                       |                  | 5.00     |           |                           |             |
| 1 [ .            | - 4 | SHEDWS 2THORN                   | 560620 40           | 2408 CC241                   | 60 (0412                              | Tri Academi                                                                                                    | 3047003       | Pecani                | COMP             | 212-45   | 202.5     |                           | 4           |
| 11.              | >   | Control (Pro-                   | 761-3000            | JANA CLUDA                   | Wpers .                               |                                                                                                    | 12,000,000    | L MAIN                | Contract Inc.    | 10.0     |           | Vi.                       | 4           |
| _                |     | Tani BALDO TIK                  |                     |                              |                                       |                                                                                                    |               |                       |                  | 445.95   |           |                           |             |
| ΙΓ.              |     | Duradov Al Bygen                | 06-042000           | 2409-CCC35                   | C. stat                               | Charles and the second second | (INCEDID)     | Frank Street          | Maynia           | -000     | - C C D   | W.                        | 202         |
| -                |     | Relat DARDE Pelipper            |                     |                              |                                       |                                                                                                    |               |                       |                  | 1.1.1    |           |                           |             |
| 1 .              |     | SCULADORSHEIST                  | 26,075005           | 2009 (0049                   | L:5 du mol:                           | Tri Arabay                                                                                                    | 084K12002     | Pecano                | COMP             | 55135    | 2015      |                           | 9           |
|                  | -12 | I STA DODLAND ACKDICH           |                     |                              | -                                     |                                                                                                    |               | -                     | _                | 200      |           |                           |             |
| 1 .              |     | SENTINE PROVIDER TROMMOR ASHE   | DE 19002            | DINA CODE                    | Contrast                              | The second second second second second second second second second second second second second second second se                                                                                                    | CPR. TOS      | Part of               | Contraction      |          | 10.5      |                           | 9           |
| 11.1             | 15  | PERTREES DRIFF DUFINGER OF 95-0 | 06-042000C          | 2102/0210                    | C. etak                               | 21.50                                                                                                    | (PRGEDD)      | Ennis                 | COMP             | 2:2:0    | 10.0      | 6.                        | 9           |
|                  | -11 |                                 | 2.110.1201          | CALL STREET.                 | · · · · · · · · · · · · · · · · · · · |                                                                                                    |               |                       | F                | :        |           |                           |             |
| 1 4.             |     | LC MCKLMLE                      | Cantoration         | 705052                       | Cover excipiee and                    | puer increaleration de                                                                                                    | 110000        | A.51                  | Logica           | - 20 - 2 | - 2010-04 |                           |             |
|                  |     |                                 | 21102.1201          | CALL STREET                  | · · · · · · · · · · · · · · · · · · · |                                                                                                    |               |                       | F                |          | - /2 ( 2  |                           |             |
| 1 7.             | 12  |                                 | 12000-1-5           | 10.41 10                     | 1.000000000                           | 515 GP                                                                                                    | 2 9. 10       | 1010                  | tradition of the |          |           |                           | 201         |
| - <del>-</del> - | -12 | A STREAM                        | U.1. 7885           | 0000 21                      | VII                                   | *:                                                                                                    | S170 - 112    | h                     | F.3              |          |           |                           |             |
|                  | 15  | TO MATERNE.                     | 16 12007            | 2005/00010                   | La La se                              | Terms de seculte                                                                                                    | 100.2005      | FUEL C                | Charles I.       | N. F     |           |                           | 100         |
|                  |     | 20 40 20 40<br>20 40 20 40      | 162, 2210           | INPAL AL                     | Corports                              |                                                                                                    | 1170.001111   | 1.0.0.0               | F.Tex. m         |          |           | 14                        |             |
|                  |     | SCH VENT                        | 2012-554            | 2008 (1222)                  | Johan                                 | - Aliza                                                                                                    | MIC.7555      | Aug. 1                | Charge in        | C        | 1.10      |                           |             |
| 1                |     | Table COMPLANT                  | 5 18                | Choro Standa                 | color -                               |                                                                                                    | / 61//        | 111-1                 | 111775-18        | 55       | .222      | ^^.                       |             |
| Γ.               |     | A RECEIPTION OF                 | 111 5310            | 10001 11                     | 1 - Columbus                          | er openend.                                                                                                    | 10.21.1.1.1.1 | have a                | Lostel.          | 1.02     | 1.1       |                           |             |
| -                | = 1 | Tarsi CORBISIER GUILT           |                     |                              |                                       |                                                                                                    |               |                       |                  | 215.22   | 10        |                           |             |
| Γ.               |     | THAT INCOMES IN                 | 101001              | DEED 11                      | 1 alat                                | a 'n er                                                                                                    | 161112100     | Laur                  | Max a            | 1.11     |           | 16                        |             |
|                  |     | Tabl DELPERCH DUDGED GGE        |                     |                              |                                       |                                                                                                    |               |                       |                  |          |           |                           |             |
|                  |     |                                 |                     |                              |                                       |                                                                                                    |               |                       | Company.         |          |           |                           |             |
|                  |     |                                 |                     |                              |                                       |                                                                                                    |               |                       |                  |          |           |                           |             |
|                  |     |                                 |                     |                              |                                       |                                                                                                    |               |                       |                  |          |           |                           |             |
|                  |     |                                 |                     |                              |                                       |                                                                                                    |               |                       |                  |          |           |                           |             |
|                  |     |                                 |                     |                              |                                       |                                                                                                    |               |                       |                  |          |           |                           |             |

La mise en page est réalisée automatiquement et les données présentées comme demandé. Il est à noter qu'il est également possible d'obtenir des tableaux dynamiques croisés ; il s'agit juste d'une option à sélectionner dans le dialogue d'états paramétrables.

La structure d'un état peut être enregistrée de manière à pouvoir utiliser à loisir un état préalablement défini.

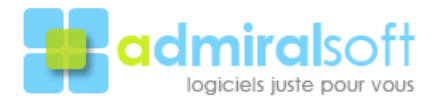

#### Programmation de séquences

Les séquences vous permettent d'automatiser certaines actions telles que :

- Ouverture automatique d'une table sur le formulaire de liste,
- Exécution de recherche multicritères et / ou calculées préalablement enregistrées,
- Tri,
- Affichage du résultat en liste, export de données ou réalisation d'un état réalisé à partir de la commande: 'Editeur d'états paramétrables' préalablement enregistré.

Lorsqu'une séquence est exécutée, cette dernière réalise les opérations préalablement définies dans l'ordre afin d'arriver au résultat souhaité.

Il convient donc au préalable de définir et d'enregistrer les éléments nécessaires, (vue, recherches, tris, états), au bon déroulement de la séquence.

| D Programmation séquence          |                 |                         |     |          |
|-----------------------------------|-----------------|-------------------------|-----|----------|
| Vue                               |                 | Vue défaut              |     | <b>_</b> |
| Recherche initiale                |                 | Echéance dépassée       |     | •        |
| Recherche 2 (dans sélection précé | édente)         | <u> </u>                |     | <b>_</b> |
| Recherche 3 (dans sélection précé | idente)         | ſ                       |     | <u></u>  |
| Tri                               |                 | Γ                       |     | <b>_</b> |
| Présentation souhaitée            |                 |                         |     |          |
|                                   | O Affic         | chage liste             |     |          |
|                                   | O Exp           | ort de données          |     |          |
|                                   | <li>Impr</li>   | ression liste           |     |          |
|                                   | C Rep           | présentation en tableau |     |          |
| Document de référence             | Liste o         | des clients à relancer  |     | •        |
| Gestion des séquences             |                 |                         |     |          |
| Etat des clients à relancer (éch  | iéances facture | es dépassées)           | •   | •        |
| Partage                           |                 |                         | ? X |          |

| D Partage d'une séquence | 8     | D  |
|--------------------------|-------|----|
| ABUY Piere               | ~     | s  |
| ✓ ANNAULT Jean-François  | 101   |    |
| ARCHABAULT Stephane      |       | C  |
| ARGUY Amele              |       |    |
| AUGUSTE Marc             |       | a  |
| BALLOUETTE Lawrence      |       | re |
| ✓ BART Acan              |       |    |
| BARTHELEMY Paul          |       | а  |
| O BATI René              |       | Ы  |
| BATOUT Christine         |       | ŭ  |
| C BATOUT Nike            |       |    |
| BERENIS Piese            |       |    |
| BETASSIN François        |       |    |
| BILLARD Michel           |       |    |
| BINON Robert             |       |    |
| 🛩 BOUDU Ausélien         | -     |    |
|                          | 7 X J |    |

De plus il est possible de partager une séquence auprès de différents utilisateurs.

Cela permet, par exemple à un administrateur ou à une chef de service, de réaliser des séquences complètes et d'en autoriser l'utilisation aux utilisateurs désignés dans le dialogue de 'partage'.

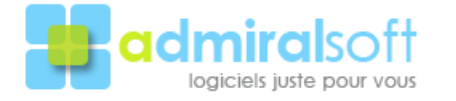

## Autres fonctionnalités standards

- Il est désormais possible de lier aux enregistrements des documents de toute nature issus d'applications telles que : Excel, Word, Powerpoint, Acrobat Reader, ... Ces documents sont liés à l'enregistrement auquel ils ont été 'accrochés' et peuvent être ensuite ouverts et visualisés par un simple double-clique quelque soit le poste à l'origine de l'appel (le document étant en fait dupliqué sur le serveur). L'accès aux différents documents peut être soumis à certaines règles de visibilité définies au moment de l'insertion du document (utilisateur, service, position de rattachement).
- Un CTRL + clic sur l'adresse d'un site web permet d'ouvrir directement ce dernier.
- Un CTRL + clic sur une adresse électronique permet d'ouvrir automatiquement le logiciel de messagerie de l'utilisateur et de renseigner automatiquement l'adresse du destinataire.
- Les actions, (tâches à réaliser), peuvent être répliquées automatiquement vers l'agenda du logiciel Outlook).
- Il est désormais possible de composer automatiquement des communications téléphoniques au travers le logiciel Skype qui est alors piloté par l'applicatif en fonction des informations, (n° de téléphone) de l'enregistrement.
- L'applicatif pilote les logiciels Word et Outlook pour les envois en nombre (courrier classique, courrier électronique). Vous bénéficiez des possibilités de mise en page de Word et de la possibilité d'envoi en nombre directe par ce biais.
- La possibilité de déplacement 'spatial' au sein de la base de données aux travers les commandes de transposition de sélection et ce, quelque soit la table de départ. Cette fonctionnalité permet par exemple de se déplacer dans la base de données des lignes de factures d'un certain type de prestation et de se rendre sur les fonctions des participants aux modules incluant la ou les prestations ciblées.

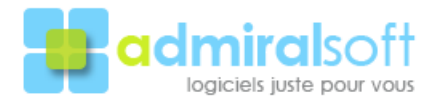

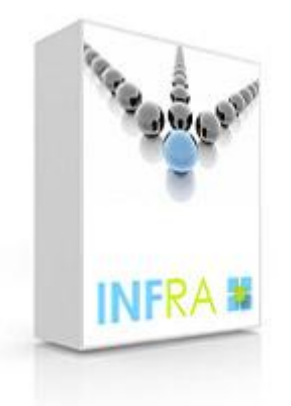

Le logiciel de gestion commerciale intégrée pour les PME.

INFRA © Able 2005-2009

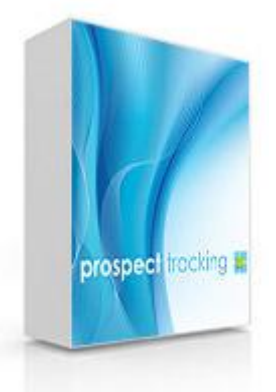

Le logiciel de gestion de contacts pour une prospection commerciale active et efficace.

Prospect Tracking © Able 1999-2009

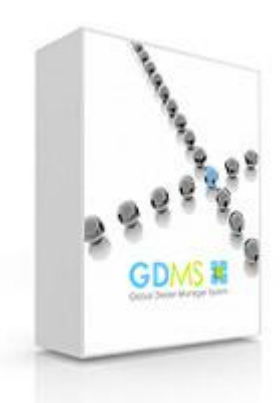

Le logiciel pour les distributeurs de véhicules industriels, matériels agricoles et engins spéciaux.

GDMS © Able 2005-2009

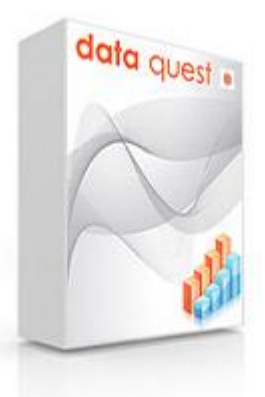

Le logiciel de traitement d'enquêtes et d'actions télémarketing.

Data Quest © Able 1999-2009

Toutes les autres marques citées dans ce document sont la propriété de leurs auteurs respectifs.

Able Informatique bvba, Zakske 16, B-8000 Brugge, Belgique

Téléphone +32 50 34 59 04 - Télécopie +32 50 34 58 21 www.admiralsoft.com

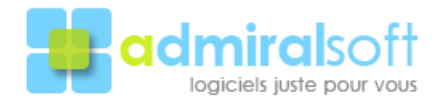

13/03/2009